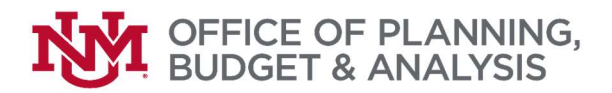

A 1A transfer worksheet is required for the following budget cycle processes: Budget Build, Mid-year projections, and Report of Actuals. This worksheet is needed to report and verify transfers to and from the Branch Campuses.

### Mid-Year Projection and HED BAR Adjustment (Revised column)

In April, we begin the final revisions to our HED Budget as well as submitting a New Budget for the upcoming fiscal year. During this time, final Mid-year projections are used to determine revisions, while the upcoming budget is defined by elements from prior years and any new Legislative funding provided to UNM and its Branch campuses.

A four-way match between Banner, the UNM NMHED Report, the HED BAR Document, and the 1A Transfer Schedule is required.

- 1. How to Pull Banner to Review Transfers
  - a. In MyReports, pull FOROLDS Operating Ledger Detail and Summary
  - b. In the drop-down, select "Fund Type Level 2", click the "search" box, and select your Branch from the "search results" box/field.

| MyReports<br>myreports.unm.edu                                                                                                    | NVI.                                                                                                    |
|----------------------------------------------------------------------------------------------------|----------------------------------------------------------------------------------------------------|
| FOROLDS - Operating Le                                                                                                    | dger Detail and Summary Report                                                                                                    |
| FUND TYPE LEVEL 2                                                                                                    |                                                                                                    |
| Use * TO WILDCARD ENTRIES, POSSIBLE VALUES ARE 02 THE                                                                                                    | RU 07, 12 THRU 17, AND 6*, 7*, 8* OR A*                                                                                                    |
| * Search                                                                                                    | RESET SELECTIONS                                                                                                    |
| Search Results                                                                                                    | Report Selections                                                                                                    |
| (?)       01 - CU Institution         (2)       (2) - CU Main         (2)       (2) - CU Main         (2)       (2) - CU Main         (2)       (2) - CU Hac         (2)       (2) - CU Hac         (2)       (2) - CU Hac         (2)       (2) - CU Taos         (2)       (7) - CU Taos         (2)       (7) - CU Taos         (2 | Fund Type Level 2: 04          Calendar Year         Prior Month         Prior Month                                                                                                    |
|                                                                                                    | Select Report Output Type                                                                                                    |
|                                                                                                    | Run Now         Schedule Report         Reset Form           Image: Construction of the state of the stateo |

- c. Return to the drop-down menu, select "Fund" and "Level 1," and click the "search" box.
- d. From the 'search results' box, select each exhibit used by your branch, e.g., "4U1 I&G, 4U2- Research."
- e. Report Range: Fiscal Year to Date
- f. Report Type: Summary

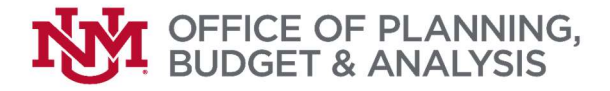

- g. Group By: Level 1
- h. Thru Ending Period: Current Month/Current Months Calendar Year
- i. Report Output Type: Excel
- j. Run the Report

| MyReports<br>myreports.unm.edu                                                                                                    | N.                                                                                                    |
|----------------------------------------------------------------------------------------------------|----------------------------------------------------------------------------------------------------|
| FOROLDS - Operating Lea                                                                                                    | lger Detail and Summary Report                                                                                                    |
| Fund                                                                                                    | Level 1                                                                                                    |
| ENTER FUND LEVEL 1. CASE DOES NOT MATTER.                                                                                                    | L EVEL 1 AS *FED 3R* OF 2*                                                                                                    |
| * Search                                                                                                    | Reset Selections                                                                                                    |
| SEARCH RESULTS                                                                                                    | REPORT SELECTIONS                                                                                                    |
| 4RSNM       4RSNM - GR State C and G Gallup       1         4U1       4U1 - GU Instruction and General       1         4U2       4U2 - GU Research       1         4U3       4U3 - GU Public Service       1         4U5       4U5 - GU Other       1         5EFM       5EFM - LE TRM Foundation       1         5EFQ       5EFQ - LE QSI Foundation       1 | Fund Level 1: 4U1 4U2 4U3 4U5<br>Fund Type Level <u>2: 04</u>                                                                                     |
| Report Range<br>Fiscal Year to Date                                                                                                    | THRU ENDING PERIOD         CALENDAR YEAR           Current Month         Current Month's Calendar Ye.                                             |
| REPORT TYPE<br>SUMMARY                                                                                                    |                                                                                                    |
| GROUP BY<br>Fund Level 1  Fund Level 2 Fund Level 3                                                                                                    | Select Report Output Type<br>OHTML CExcel C OPDF C AW DATA                                                                                        |
| -                                                                                                    | Run Now         Schedule Report         Reset Form           Image: Schedule Report         Image: Schedule Report         Image: Schedule Report |

2. In MyReports, Switch to the NMHED Reports Portal

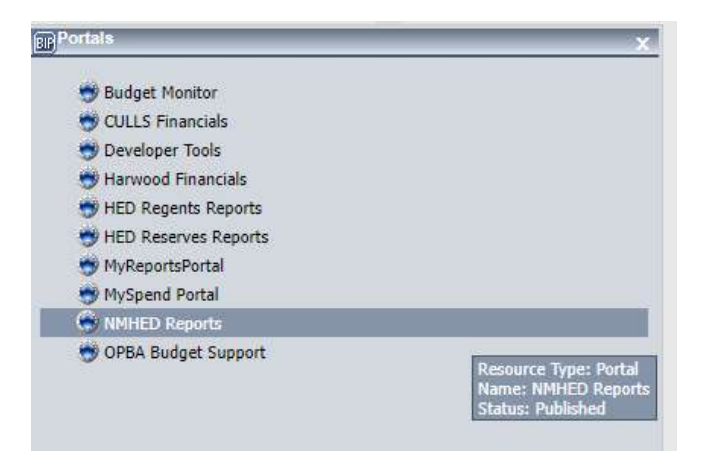

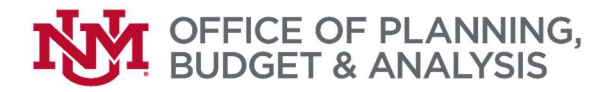

- a. Once in the NMHED Portal, select the "HED Report of Actuals Report Structure"
- b. Select your Campus
- c. Select the applicable Exhibits for your Campus
- d. Ensure the Fiscal Year, Fiscal Period, and Budget Phase have the correct selections.
- e. Report output should be Excel
- f. Run the Report

| HED May 1 State Format<br>HED Report of Actuals<br>BAC Schedules                                       |                                                                    | NIVERSITY OF                                                                                                    |                                            |                                                                                      | Please                                | Select -                                  | 9                                     | Campus :                     | Taos                         |                              | ~                    |
|----------------------------------------------------------------------------------------------------|--------------------------------------------------------------------|----------------------------------------------------------------------------------------------------|--------------------------------------------|--------------------------------------------------------------------------------------|---------------------------------------|-------------------------------------------|---------------------------------------|------------------------------|------------------------------|------------------------------|----------------------|
| Budget to Actuals Monthly<br>Projections to Reviewed Budget<br>Capital Outlay Actuals<br>Quarterly BAC | HED Report o<br>Fiscal Year :<br>Fiscal Period :<br>Budget Phase : | Includes Report Struct       Column 1       2024       14       Original                                                                                                    | Column 2<br>2024 ~<br>14 ~<br>Revised ~    | Column 3           2024         ~           14         ~           Actuals         ~ | Exhibit:<br>1 2<br>3 2<br>15 2<br>A 2 | 2 2<br>4 2<br>10<br>10a 2<br>16a 2<br>B 2 | 5 🖸<br>11 🖸<br>11a 🖸<br>17 🖸<br>17a 😨 | 6 🖸<br>12 🗹<br>12a ⊄<br>18 🗹 | 7 🗹<br>13 🗹<br>13a 🗹<br>19 💆 | 8 🔽<br>14 🖸<br>14a 🖸<br>20 🔽 | 9 2<br>21 2<br>21a 2 |
|                                                                                                    |                                                                    | 9<br>9<br>7<br>6<br>5<br>10<br>10<br>2<br>10<br>2<br>10<br>2<br>10<br>12<br>10<br>12<br>10<br>12<br>10<br>12<br>10<br>12<br>10<br>12<br>10<br>12<br>10<br>12<br>10<br>12<br>10<br>12<br>10<br>12<br>10<br>10<br>10<br>10<br>10<br>10<br>10<br>10<br>10<br>10<br>10<br>10<br>10 | <u>Check ROA Data.</u><br>for your Campus. | <u>Availability</u><br>Click here.                                                   | Report                                | ielect All I<br>Output -<br>http://www.   | Exhibits<br>Oppr X                    | e twe                        | Res<br>D Active Repor        | et All Selec                 | rtions<br>Run        |

- 3. Next, open the BAR Excel File completed by the branch to verify the transfers area in the revised budget column
- 4. Also, open the 1A Schedule Excel file for your branch sent by the Budget Office
- 5. First, compare the BAR Unrestricted and Restricted Excel File with the NMHED Report of Actuals Report (ROA). The ROA Report should pull from Banner, so if there is an issue, then the ROA report could be pulling something in error or missing something in error.
- 6. Verify that Preliminary BAR total revenues, expenses, and transfers match with ROA Report Exhibit 1 totals. The exact process needs to be done for the Restricted and Unrestricted side.

|                       | 1               | NEW MEXICO HIGHER E        | DUCATION DEPARTMENT |                |   | 4  | Exhibit 1 - UNM TAOS    | Campus                            |              | 5          | -            |            | 0            |            |
|-----------------------|-----------------|----------------------------|---------------------|----------------|---|----|-------------------------|-----------------------------------|--------------|------------|--------------|------------|--------------|------------|
|                       |                 | BUDGET ADJUS               | SIMENTREQUEST       |                |   | 5  | Summary of Current and  | Plant Funds                       |              |            |              |            |              |            |
| INSTITUTION :         | University of N | New Mexico-Taos            |                     | FY 24          | - | 6  |                         |                                   | Origi        | inal       | Revi         | sed        | Origi        | nal        |
| Adjustment to Fund    | Restricted      |                            | B                   | equest# 1      |   | 7  |                         |                                   | Budge        | t 2024     | Budge        | t 2024     | Budget       | 2025       |
| rigadanent to riana.  | reconicted      |                            |                     |                | 1 | 8  |                         |                                   |              |            | 1            |            | ]            |            |
|                       |                 | Current<br>Approved Budget | (DECREASE)          | Revised Budget |   | 9  |                         |                                   | Unrestricted | Restricted | Unrestricted | Restricted | Unrestricted | Restricted |
|                       |                 |                            |                     |                |   | 10 | ) Revenues              | Instruction and General           | 9,914,818    | 53,648     | 10,045,783   | 147,800    | 10,749,857   | 147,80     |
|                       |                 |                            |                     |                |   | 11 |                         | Student Social and Cultural Ex 15 | 55,000       | 0          | 57,500       | 0          | 55,000       |            |
| REVENUES              |                 |                            |                     |                | 1 | 12 | 2                       | Research Ex 16                    | 0            | 101,150    | 0            | 31,035     | ← 0          | 100,000    |
| Instruction and Gene  | ral             | 53,648                     | 94,152              | 147,800        |   | 13 | 3                       | Public Service Ex 17              | 365,000      | 4,585,980  | 440,000      | 4,674,692  | * 390,000    | 5,025,000  |
| Student Social & Cult | ural Activities |                            | 0                   |                |   | 14 | 1                       | Student Aid Ex 19                 | 0            | 0          | 5,000        | 0          | 0            |            |
| Research              |                 | 101,150                    | (1,150)             | 100,000        |   | 15 | 5                       | Auxiliaries Ex 20                 | 40,000       | 0          | 40,000       | 0          | 40,000       |            |
| Public Service        |                 | 4,585,980                  | 439,020             | 5,025,000      |   | 16 | Subtotal Current Funds  |                                   | 10.374.818   | 4.740.778  | 10.588.283   | 4.853.527  | 11.234.857   | 5.272.800  |
| Internal Service Dept |                 |                            | 0                   |                |   | 17 | TOTAL Revenues          |                                   | 10,374,818   | 4,740,778  | 10.588.283   | 4.853,527  | X1.234.857   | 5.272.800  |
| Student Financial Aid |                 |                            | 0                   |                |   | 18 | Beginning Balance       | Instruction and General           | 4,837,955    | 0          | 7,497,143    | 0          | 5,309,715    |            |
| Addition Second       |                 |                            | 0                   |                |   | 19 | 3                       | Student Social and Cultural Ex 15 | 111.269      | 0          | 76.609       | 0          | 76.609       |            |
| Independent Operatio  | ons             | -                          | 0                   |                |   | 20 | )                       | Research Ex 16                    | 0            | 0          | 0            | 0          | 0            |            |
| Subtotal Current Fi   | unds            | 4,740,778                  | 532,022             | 5,272,800      |   | 21 |                         | Public Service Ex 17              | 688,333      | 0          | 878,240      | 0          | 669.366      |            |
| Capital Outlay        |                 |                            | 0                   |                |   | 22 | >                       | Student Aid Ex 19                 | 334,997      | 0          | 384.932      | 0          | 384 932      |            |
| Renewals & Replace    | ments           |                            | 0                   |                |   | 23 | 3                       | Auxiliaries Ex 20                 | 88 138       | 0          | 89 798       | 0          | 89 798       |            |
| Retirement of Indebte | edness          | Y                          | 0                   |                |   | 24 | Subtotal Current Funds  |                                   | 6 060 687    | 0          | 8 926 222    | 0          | 6 529 920    |            |
| Subtotal Plant Fund   | is              | 0                          | 0                   | 0              | ~ | 20 |                         |                                   | 0,000,007    | 0          | 0,720,222    | 0          | 0,527,720    |            |
| TOTAL REVENUES        |                 | 4,740,778                  | 532,022             | 5,272,800      | X | 23 | 101AL Beginning Balance |                                   | 6,060,687    | 0          | 8,926,222    | 0          | 6,529,920    | 0          |
|                       |                 |                            |                     |                |   | 26 | Total Available         | Instruction and General           | 14,752,773   | 53,648     | 17,542,926   | 147,800    | 16.059.572   | 147,800    |

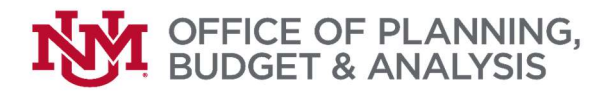

| EXPENDITURES            |               |           |   |         |           |        |      | A                      | B                                 | C                  | D          | E                   | F             | G            | H          |
|-------------------------|---------------|-----------|---|---------|-----------|--------|------|------------------------|-----------------------------------|--------------------|------------|---------------------|---------------|--------------|------------|
| Instruction and Genera  | 1             | 53.648    |   | 94.152  | 147,800   |        | 43   | 3                      |                                   | Budget             | 2024       | Budget              | 2024          | Budget       | 2025       |
| Student Social & Cultur | al Activities |           |   | 0       |           |        | 44   |                        |                                   | r                  |            | -                   |               | 1            |            |
| Research                |               | 101,150   |   | (1,150) | 100,000   |        | 45   |                        |                                   | Harrison States of | Destated   | the second start of | Desta lateral | Manual Asked | Destable   |
| Public Service          |               | 4,585,980 |   | 439,020 | 5,025,000 |        | 40   |                        | 1                                 | Unrestricted       | Restricted | Unrestricted        | Restricted    | Unrestricted | Restricted |
| Internal Service Dept.  |               |           |   | 0       |           |        | 40   | Expenditures           | Instruction and General           | 9,680,544          | 53,648     | 9,707,759           | 147,800       | 10,378,061   | 147,800    |
| Student Financial Aid   |               |           |   | 0       |           |        | 47   |                        | Student Social and Cultural Ex 15 | 55,000             | 0          | 66,500              | 0             | 55,000       | 0          |
| Auxiliary Enterprises   |               |           |   | 0       |           |        | 48   | 3                      | Research Ex 16                    | 0                  | 101,150    | 0                   | 100,000       | 0            | 100,000    |
| Athletics               |               |           |   | 0       |           |        | 49   | )                      | Public Service Ex 17              | 365,000            | 4,585,980  | 639,874             | 5,025,000     | 390,000      | 5,025,000  |
| Independent Operation   | S             |           |   | 0       |           |        | 50   | )                      | Student Aid Ex 19                 | 84,145             | 0          | 89,145              | 0             | 84,145       | 0          |
| Subtotal Current Fun    | ds            | 4,740,778 |   | 532,022 | 5,272,800 |        | 51   |                        | Auxiliaries Ex 20                 | 40,000             | 0          | 40,000              | 0             | 40,000       | 0          |
| Capital Outlay          |               |           |   | 0       |           |        | 52   | Subtotal Current Funds |                                   | 10,224,689         | 4,740,778  | 10.543.278          | 5.272.800     | 10.947.206   | 5,272,800  |
| Renewals & Replacem     | ients         |           |   | 0       |           |        | 51   | TOTAL                  |                                   | 10,004,000         | 1 740 770  | 0 5 40 0 70         | 5 979 999     | 10 0 17 004  | 5 979 999  |
| Retirement of Indebted  | ness          |           |   | 0       |           | _      | 5.   | TOTAL Expenditures     | -                                 | 10,224,689         | 4,740,778  | 10,543,278          | 5,272,800     | 10,947,206   | 5,272,800  |
| Subtotal Plant Funds    |               | 0         | 1 | 0       | 0         |        | - 54 | Transfers              | Instruction and General           | (234,274           | 0          | (2,525,452)         | 0             | (371,796)    | 0          |
| TOTAL EXPENDITURES      |               | 4,740,778 | ~ | 532,022 | 5,272,800 | $\sim$ | 55   | 5                      | Student Social and Cultural Ex 15 | 0                  | 0          | 9,000               | 0             | 0            | 0          |
|                         |               |           |   |         |           |        | 56   | 5                      | Research Ex 16                    | 0                  | 0          | 0                   | 68,965        | • 0          | 0          |
| TRANSFERS IN (OUT)      |               |           |   |         |           |        | 57   |                        | Public Service Ex 17              | 0                  | 0          | (9,000)             | 350,308       | 0            | 0          |
| Instruction and Genera  | 1             | 0         |   | 0       | 0         | -      | 58   | 3                      | Student Aid Ex 19                 | 84,145             | 0          | 84,145              | 0             | 84,145       | 0          |
| Student Social & Cultur | al Activities |           |   | 0       | -         |        | 59   | Subtotal Current Funds |                                   | (150,129)          | 0          | (2,441,307)         | 419,273       | (287.651)    | 0          |
| Research                |               |           |   | 0       | -         |        | 60   | TOTAL Tenesfore        |                                   | (150 120)          |            | 12 444 207          | 410 272       | (207 (54)    | 0          |
| Public Service          |               |           |   | 0       |           | -      | 00   | TOTAL ITALISTEES       |                                   | (130,123)          | 0          | (2,441,307)         | 417,273       | (207,031)    | 0          |
| Internal Service Dept.  |               |           |   | 0       | -         | -      | 0    | Ending Balance         | Instruction and General           | 4,837,955          | 0          | 5,309,715           | 0             | 5,309,715    | 0          |
| Student Financial Aid   |               |           |   | 0       | -         |        | 62   | 2                      | Student Social and Cultural Ex 15 | 111,269            | 0          | 76,609              | 0             | 76,609       | 0          |
| Auxiliary Enterprises   |               |           |   |         | -         | -      | 63   | 3                      | Research Ex 16                    | 0                  | 0          | 0                   | 0             | 0            | 0          |
| Athletics               |               | 220       |   | 0       |           | -      | 64   | 1                      | Public Service Ex 17              | 688,333            | 0          | 669,366             | 0             | 669,366      | 0          |
| Subtotal Current Fun    | de .          |           |   |         | 0         |        | 65   | 5                      | Student Aid Ex 19                 | 334,992            | 0          | 384,932             | 0             | 384,932      | 0          |
| Capital Outlan          | us            |           |   | 0       | 0         |        | 66   | 5                      | Auxitiaries Ex 20                 | 88,138             | 0          | 89.298              | 0             | 89.298       | 0          |
| Capital Outlay          | anta          |           |   | 0       | 0         |        | 67   | Subtotal Current Funds |                                   | 6.060.687          | 0          | 6.529.920           | 0             | 6.529.920    | 0          |
| Reliewals & Replacent   | nence         |           |   | 0       | 0         |        | 60   | TOTAL Fadina Balance   |                                   | ( 0(0 (97          |            | ( 530 030           |               | ( 520,020    | 0          |
| Subtotal Plant Funde    |               | 0         | - | 0       | 0         |        | 00   | Total Enoug Balance    |                                   | 0,000,007          | 0          | 0,529,920           | 0             | 0,529,920    | 0          |
| NET TRANSFERS           |               | 0         | V | 0       | 0         | X      | 69   | Balances               |                                   | 16,435,505         | 4,740,778  | 19,514,505          | 4,853,527     | X17,764,777  | 5,272,800  |
|                         | L             | -         | 1 |         | -         |        | 70   |                        |                                   | -                  |            | _                   |               | 1            |            |

7. Once confirmed or corrected. Compare the NMHED ROA Report with the 1A Transfer Document. Ensure all three column totals in Exhibit 1 of the 1A transfer match the total for each restricted and unrestricted exhibit. If a transfer is missing or does not tie, work with Natalia Koup to make the correction.

| al A                                                | вс              | DE             | F           | G H |     | A                                 | В                                   | С            | D          | E            | F          | G              | H            |
|-----------------------------------------------------|-----------------|----------------|-------------|-----|-----|-----------------------------------|-------------------------------------|--------------|------------|--------------|------------|----------------|--------------|
|                                                     |                 |                |             |     | 14  | 1 Exhibit 1 - UNM TAOS Car        | mpus                                |              |            |              |            |                |              |
| Exhibit 1a - UNM Taos Campus - Detail of Transfers  |                 |                |             |     | 4   | 2 Summary of Current and Pla      | nt Funds                            |              |            |              |            |                |              |
|                                                     | Original Budget | Pauland Budget | Actuals     | 1   |     | 3                                 |                                     | Orig         | inal       | Revi         | sed        |                |              |
|                                                     | Criginal budget | EX 2024        | Actuals     |     | (   | 5                                 |                                     | ong          |            |              |            |                |              |
| A. TOTAL TO (FROM) INSTRUCTION & GENERAL:           | (234,274)       | (2.525.452)    | (2.585.452) |     | _ 4 | 4                                 |                                     | Budge        | t 2024     | Budge        | t 2024     | Actual         | s 2024       |
| 0                                                   | 1               |                |             |     | 4   | 5                                 |                                     | PERIC        | D 14       | PERIC        | DD 14      | PERIC          | DD 14        |
| 1 NON-MANDATORY TRANSFERS:                          |                 |                |             |     |     | 6                                 |                                     |              |            |              |            |                |              |
| 2 STUDENT SOCIAL CULTURAL                           | 0               | 0              | 0           |     |     | 7                                 |                                     |              |            |              | -          |                |              |
| 3 PUBLIC SERVICE                                    | 0               | 0              | 0           |     |     | 1                                 |                                     | Unrestricted | Restricted | Unrestricted | Restricted | Unrestricted   | Restricted   |
| 4 INTERNAL SERVICES                                 | 0               | 0              | 0           |     | - 4 | 8 Expenditures                    | Instruction and General             | 9,680,544    | 53,648     | 9,707,759    | 147,800    | 8,131,860.88   | 127,506.00   |
| 5 STUDENT AID GRANTS AND STIPENDS                   | 0               | 0              | 0           |     |     | 0                                 | Fluidagh Capital and Cultural Funds | FF 000       |            | 44 500       | 0          | 12 045 54      |              |
| 6 AUXILIARIES                                       | 0               | 0              | 0           |     |     | 5                                 | Student Social and Cultural EX 15   | 55,000       | 0          | 00,000       | 0          | 02,940.00      | .00          |
| 7 MAIN CAMPUS - INSTRUCTION & GENERAL               | 0               | 0              | 0           |     |     | 0                                 | Research Ex 16                      | 0            | 101,150    | 0            | 100,000    | .00            | 88,439.00    |
| 9 RENEWAL/REPLACEMENT                               | (79.998)        | (2,187,428)    | (2,247,428) | -   | 5   | 1                                 | Public Service Ex 17                | 365,000      | 4,585,980  | 639,874      | 5,025,000  | 572,909.92     | 4,708,440.00 |
| 0 RENEWAL/REPLACEMENT - ONE TIME                    | 0               | 0              | 0           |     | 5   | 2                                 | Student Aid Ex 19                   | 84,145       | 0          | 89,145       | 0          | 48,277,34      | .00          |
| 1 RESTRICTED I&G                                    | 0               | 0              | 0           |     | 4   | 3                                 | Augustan Francisco                  | 40,000       | -          | 10,000       |            | 52 244 50      |              |
| 2 RESTRICTED PUBLIC SERVICE                         | 0               | (35,400)       | (35,400)    |     |     | 3                                 | Auxiliaries Ex 20                   | 40,000       | 0          | 40,000       | 0          | 52,244.59      | .00          |
| 3 RESTRICTED RESEARCH                               | 0               | (68,965)       | (68,965)    |     | 5   | 4 Subtotal Current Funds          |                                     | 10,224,689   | 4,740,778  | 10,543,278   | 5,272,800  | 8,868,238.29   | 4,924,385.00 |
| 4 RESTRICTED STUDENT AID                            | 0               | 0              | 0           |     | -   | 5 TOTAL Expenditures              |                                     | 10,224,689   | 4.740.778  | 10.543.278   | 5,272,800  | 8.868.738.29   | 4.924.385.00 |
| 5 ENDOWMENTS                                        | 0               | 0              | 0           |     |     | 0                                 |                                     |              |            |              | -,,        | -,,            |              |
| 6 HEALTH SCIENCE - INSTRUCTION & GENERAL            | 0               | 615            | 615         |     | H 5 | O Transfers                       | Instruction and General             | (234,274)    | 0          | (2,525,452   | 0          | (2,585,452.31) | .00          |
| 7 AGENCY FUND                                       | 0               | 0              | 0           |     | 5   | 7                                 | Student Social and Cultural Ex 15   | 0            | 0          | 9,000        | 0          | 9,000.00       | .00          |
| 8 TOTAL NON-MANDATORY TRANSFERS                     | (79,998)        | (2,3/1,1/6)    | (2,431,176) |     | 5   | 8                                 | Research Ex 16                      | 0            | 0          | 0            | 68,965     | .00            | 68,965,00    |
| 0 REQUIRED TRANSFERS:                               |                 |                |             |     | 6   | 0                                 | Public Coming Eu 17                 |              |            | (0.000       | 250 208    | 10,000,000     | 250 208 00   |
| 1 STUDENT AID GRANTS AND STIPENDS-3%                | (79.145)        | (79.145)       | (79.145)    |     |     | 5                                 | Public Service EX 17                | 0            | 0          | (9,000       | 330,300    | (9,000.00)     | 350,300.00   |
| 2 RENEWAL/REPLACEMENT - BR&R                        | (44,994)        | (44,994)       | (44,994)    |     | 10  | 0                                 | Student Aid Ex 19                   | 84,145       | 0          | 84,145       | 0          | 83,255.75      | .00          |
| 3 PLANT FUND MINOR - ER&R                           | (30,137)        | (30,137)       | (30,137)    |     | 6   | 1 Subtotal Current Funds          |                                     | (150,129)    | 0          | (2,441,307   | 419,273    | (2,502,196.56) | 419,273.00   |
| 4 TOTAL REQUIRED TRANSFERS                          | (154,276)       | (154,276)      | (154,276)   |     | - e | 2 TOTAL Transfers                 |                                     | (150,129)    | 0          | (2 441 307   | 419 273    | (2 502 196 56) | 419 273 00   |
|                                                     | -               | 0.000          | 0.000       |     | 6   | 3 Factors Balance                 | Instruction and Connect             | 4 827 055    |            | 5 200 745    | 117,215    | 7 508 4/0 04   |              |
| B. TOTAL TO (FROM) STUDENT SOCIAL CULTURAL (Exh 15) | 0               | 9,000          | 9,000       |     |     | 5 Ending Balance                  | Instruction and General             | 4,837,955    | 0          | 5,309,715    | 0          | 7,508,449.94   | .00          |
| 8 PUBLIC SERVICE                                    | 0               | 9.000          | 9.000       |     | e   | 4                                 | Student Social and Cultural Ex 15   | 111,269      | 0          | 76,609       | 0          | 74,845.86      | .00          |
| 9 RENEWAL & REPLACEMENT                             | 0               | 0              | 0           |     | 6   | 5                                 | Research Ex 16                      | 0            | 0          | 0            | 0          | .00            | .00          |
| 0                                                   |                 |                |             |     | 6   | 6                                 | Public Service Ex 17                | 688,333      | 0          | 669,366      | 0          | 704,602.25     | .00          |
|                                                     |                 |                |             |     | e   | 7                                 | Student Aid Ex 19                   | 334,992      | 0          | 384,932      | 0          | 434,582,45     | .00          |
| 2 C. TOTAL TO (FROM) RESEARCH (EXIL 16)             | 0               | U              | 0           | -   | F   | 8                                 | Augularias Ex 20                    | 00 430       | -          | 90 209       | 0          | 67 690 07      | 00           |
| 4                                                   |                 |                |             |     | -   | 0                                 | Previous Incs EX 20                 | 00,130       |            | 07,290       |            | 07,009.97      | .00          |
| 5 D. TOTAL TO (FROM) PUBLIC SERVICE (Exh 17)        | 0               | (9,000)        | (9,000)     |     | C   | Subtotal Current Funds            |                                     | 6,060,687    | 0          | 6,529,920    | 0          | 8,790,170.47   | .00          |
| 6 1& G                                              | 0               | 0              | 0           |     | 1   | 0 TOTAL Ending Balance            |                                     | 6,060,687    | 0          | 6,529,920    | 0          | 8,790,170.47   | .00          |
| 7 STUDENT SOCIAL CULTURAL                           | 0               | (9.000)        | (9.000)     | 1   | ¥   | Total Expenditures, Transfers and |                                     |              |            |              |            |                |              |

| N. TOTAL TO (FROM) RESTRICTED RESEARCH       | 0 | 68,965     | 68,965     | 1 |    | 54 s | Subtotal Current Funds | 1                                 | 10,224,689 | 4,740,778 | 10,543,278  | 5,272,800 | 8,868,238.29   | 4,924,385.00 |
|----------------------------------------------|---|------------|------------|---|----|------|------------------------|-----------------------------------|------------|-----------|-------------|-----------|----------------|--------------|
| TAOS 18/G                                    | 0 | 68,965     | 68,965     |   |    | 55 T | TOTAL Expenditures     |                                   | 10,224,689 | 4,740,778 | 10,543,278  | 5,272,800 | 8,868,238.29   | 4,924,385.00 |
|                                              |   |            |            |   | H  | 56 T | Fransfers              | Instruction and General           | (234,274)  | 0         | (2,525,452) | 0         | (2,585,452.31) | .00          |
| O. TOTAL TO (FROM) RESTRICTED PUBLIC SERVICE | 0 | -> 350,308 | -> 350,308 |   |    | 57   |                        | Student Social and Cultural Ex 15 | 0          | 0         | 9,000       | 0         | 9,000.00       | .00          |
| MAIN CAMPUS RESTRICTED FUND                  | - | 314,908    | 314,908    |   |    | 58   |                        | Research Ex 16                    | 0          | 0         | 0           |           | .00            |              |
|                                              |   |            |            | - |    | 59   |                        | Public Service Ex 17              | 0          | 0         | (9,000)     |           | (9,000.00)     |              |
| P. TOTAL TO (FROM) RESTRICTED STUDENT AID    | 0 | 0          | 0          |   | 20 | 60   |                        | Student Aid Ex 19                 | 84,145     | 0         | 84,145      | 0         | 83,255.75      | .00          |
|                                              |   |            |            |   | 1  | 61 s | Subtotal Current Funds |                                   | (150,129)  | 0         | (2,441,307) | 419,273   | (2,502,196.56) | 419,273.00   |

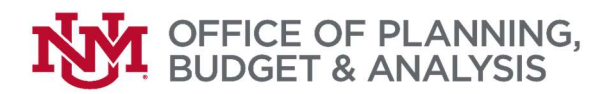

8. Finally, compare the May 1 State Format Report with the Final BAR Excel file. Repeat the exact process in step b.i. Does each transfer and budget tie? If not, work with Araceli to make corrections or updates as needed.

### Budget Build (New Original column)

In April, a New Budget for the upcoming fiscal year is to be entered into the Budget Planning system, to include elements from prior years and any new Legislative funding provided to UNM and its Branch campuses.

The Budget Planner, the HED May 1 State Format Report, and the 1A Transfer Schedule must match three ways.

- 1. How to Pull Budget Planner Reports:
  - a. Under the Budget Reports Menu, select "Budget Transfers/Allocation Reports
  - b. Input the current Budget Period
  - c. Input the "ADOPTD" Budget Phase
  - d. Input and select the level 3 org for your Campus
  - e. Select the Fund Type Level 1 and input and select I&G (ie: 4U1 I&G)
  - f. Run via Excel

| THE UNIVERSITY OF                        | UNM A-Z | myUNM | Directory | Help + | more +  | Search | ٩         |
|------------------------------------------|---------|-------|-----------|--------|---------|--------|-----------|
| INT NEW MEXICO.                          |         |       |           | Bu     | ldget P | lanner | Reports   |
| 😤 Home                                   |         |       |           |        |         |        |           |
| Announcement: Welcome                    |         |       |           |        |         |        | ×         |
| Home / Main Menu / Budgeted Reports Menu |         |       |           |        |         |        | 🕒 Log out |

### **Budgeted Transfers/Allocations Report**

# Reports Parameter Page Chart of Accounts U Budget BUD25 - 2025 Budget ID Budget ADOPTD - 2025 Adopted Phase Organization AGA - Gallup Branch Fund Type Level 1 Please select a Fund Type Level 1 Fund Type Level 2 Please select a Fund Type Level 2 Fund Please select a Fund code Program Please select a program code PDF EXCEL

- g. Run Each Exhibit, Fund Type Level 2 (exhibit) for each fund type for your Campus
- 2. Compare Transfers by Fund Type Level 2 with the 1A Transfer Report provided by OPBA.
  - a. If totals do not match, please work with Natalia Koup on adjustments needed
- 3. After the Budget Planner has been finalized and closed, Run the 'HED May 1 State Format Report' for your Campus:
  - a. Once in the NMHED Portal, select your Branch
  - b. Select all the applicable Exhibits
  - c. Report output should be Excel

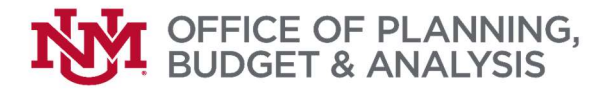

| <u> </u>       |                                         |             |            |          |               |         |             |         |         | 1105         |             |        |
|----------------|-----------------------------------------|-------------|------------|----------|---------------|---------|-------------|---------|---------|--------------|-------------|--------|
| HED May 1 St   | ate Format Rep                          | ort Stru    | cture      |          |               | Exhibit | s:          |         |         |              |             |        |
|                | Colu                                    | <u>mn 1</u> | C          | olumn 2  | Column 3      | 1 🖬     | 2 🖬         |         |         |              |             |        |
| Fiscal Year :  | 2024                                    | •           | 2024       | ~        | 2025 💌        | 3 🖬     | 4 🖬         | 5 🖾     | 6 🗹     | 7 🖾          | 8 🖬         | 9 🖬    |
| Budget ID :    | HED24                                   | ۲           | HED24      | •        | HED25 V       |         |             | 5a 🗹    |         |              |             |        |
|                | -                                       |             |            |          |               |         | 10 🗹        | 11 🗹    | 12 🖬    | 13 🗹         | 14 🗹        |        |
| Sudget Phase : | Original                                | ~           | Revised    | •        | Original ×    |         | 10a 🗹       | 11a 🗹   | 12a 🗹   | 13a 🗹        | 14a 🗹       |        |
|                |                                         |             |            |          |               | 15 🖾    | 16 🗹        | 17 🗹    | 18 🖾    | 19 🗹         | 20 🜌        | 21 🗹   |
|                |                                         |             |            |          |               |         | 16a 🗹       | 17a 🖾   |         |              |             | 21a 🗹  |
|                |                                         |             |            |          |               | A 🗹     | B 🗹         |         |         |              |             |        |
|                | 12 - 12 - 12 - 12 - 12 - 12 - 12 - 12 - |             | Check HE   | D Data . | Availability_ | s       | elect All I | xhibits |         | Res          | et All Sele | ctions |
|                | 10 unu 2"<br>9 0, Reputs 3              |             | tor your C | ampus.   | Click here.   | Report  | Output -    |         | Exce Da | Active Repor | . (         | Duu    |

4. Compare the NMHED Report with the 1A Transfer Document. If a transfer is missing or not tied, work with the Main Campus budget office on the correction.